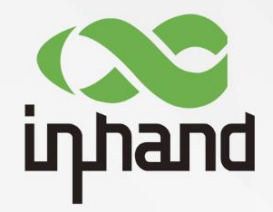

# InHand IR305 工业 LTE 路由器 快速安装手册

资料版本: V1.0

www.inhand.com.cn 北京映翰通网络技术股份有限公司

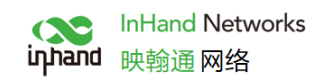

| 概过 | <u>\$</u>              | 1   |
|----|------------------------|-----|
| —、 | 包装清单                   | 1   |
| 二、 | 面板介绍                   | 1   |
| 三、 | 无线路由器的安装               | 2   |
|    | 3.1 SIM 卡安装            | 2   |
|    | 3.2 天线安装               | 2   |
| 四、 | 快速联网                   | 2   |
|    | 4.1 有线联网               | 2   |
|    | 4.2 SIM 卡拨号上网          | 5   |
|    | 4.3 Wi-Fi 上网           | 6   |
| 五、 | 设备远程管理平台               | 8   |
|    | 5.1 Device Manager 云平台 | 8   |
|    | 5.1.1 环境准备             | 8   |
|    | 5.1.2 创建平台账号           | 8   |
|    | 5.1.3 平台添加设备           | 8   |
| 六、 | 快速使用指导                 | 9   |
|    | 6.1 恢复出厂设置             | 9   |
|    | 6.1.1 网页方式             | 9   |
|    | 6.1.2 硬件恢复出厂           | .10 |
|    | 6.2 导入/导出配置            | .10 |
|    | 6.3 日志与诊断记录            | .10 |
| 七百 | 面板 LED 指示灯说明           | .10 |

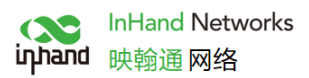

# 概述

本手册针对北京映翰通公司的 IR305 路由器进行安装与操作,使用前请确认产品型号,具体操作时请以实物为准。

及包装内配件(电源端子、天线),请向当地网络运营商购买SIM卡。

# ·、包装清单

每一台出厂的IR305产品,都包含了客户现场的常用配件(如标准配件列表),当您收到 我们的产品后,请仔细检查,如果发现有缺失或者损坏现象,请及时联系映翰通销售人员。 此外,映翰通可根据不同现场特点向客户提供可选配件,详情请见可选配件列表。

#### 标准配件

| 配件    | 数量 | 描述             |
|-------|----|----------------|
| IR305 | 1台 | IR305 工业级路由器   |
| 挂耳    | 2个 | 壁挂安装套件         |
| 工业端子  | 1个 | 7 PIN          |
| 产品保修卡 | 1张 | 保修期为1年         |
| 合格证   | 1张 | IR305工业级路由器合格证 |

#### 可选配件

| 配件       | 数量 | 描述 |
|----------|----|----|
| 电源       | 1个 |    |
| 网线       | 1根 |    |
| 导轨       | 1个 |    |
| 4G 天线    | 1根 |    |
| Wi-Fi 天线 | 1根 |    |

# 二、面板介绍

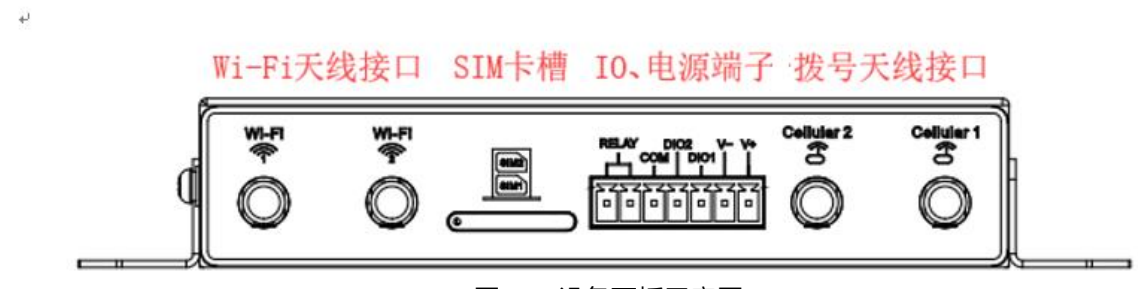

#### 图 2-1 设备面板示意图

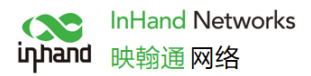

## 三、无线路由器的安装

安装注意事项:

- 电源要求: 12VDC , 请注意电源电压等级; 额定电流是 0.2~0.22A
- ●环境要求:工作温度-20℃~70℃,存储温度-40℃~85℃,相对湿度5%~95%(无凝霜), 设备表面可能高温,安装时需要考虑周边环境,应安装在受限制区域
- 避免阳光直射,远离发热源或有强烈电磁干扰区域
- 检查是否有安装所需的电缆和接头

## 3.1 SIM 卡安装

IR305支持双nano SIM卡,用针等尖锐物体按压SIM卡座左侧小孔即可弹出卡座,装入SIM卡。

## 3.2 天线安装

沿顺时针方向轻轻转动金属接口可活动部分到不能转动(此时看不到天线连接线外螺纹 ),不 要握住黑色胶套用力拧天线。

## 四、快速联网

设备支持三种上网方式:有线、SIM卡拨号、Wi-Fi。 注:当设备不使用SIM拨号上网时,需要在"网络>>Cellular"中禁用"拨号接口",否则设备循环 拨号至最大拨号次数将导致设备重启,网络业务中断。

|      |        | Cellular |
|------|--------|----------|
| 启用   |        |          |
| 应用取消 |        |          |
|      | 禁用拨号连接 |          |

## 4.1 有线联网

第一步: 连接电源线和网线, WAN口连接外网, LAN口连接PC

第二步:设置PC与网关设备IP处于同一网段。

方法一: DHCP自动获取地址(推荐)

方法二:使用固定IP地址,设置PC和网关处于同一地址段,设备LAN2口默认开启DHCP Server功能。

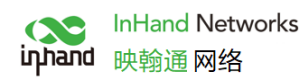

| Internet 协议版本 4 (TCP/IPv4) 属性                              | × | Internet 协议版本 4 (TCP/IPv4) 属性 X                        |
|------------------------------------------------------------|---|--------------------------------------------------------|
| 常规 备用配置                                                    |   | 常规                                                     |
| 如果网络支持此功能,则可以获取自动指派的 IP 设置。否则,你需要从网<br>络系统管理员处获得适当的 IP 设置。 |   | 如果网络支持此功能,则可以获取自动指派的 IP 设置。否则,你需要从网络系统管理员处获得适当的 IP 设置。 |
| 自动获取                                                       |   |                                                        |
| <ul> <li>自动获得 IP 地址(Q)</li> <li>使用下面的 IP 地址(S):</li> </ul> |   | ○自动获得 IP 地址(Q)<br>●使用下面的 IP 地址(S): 手动配置无线路由器网关及地<br>址  |
| IP 地址():                                                   |   | IP 地址(): 192 . 168 . 2 . 2                             |
| 子网掩码(U):                                                   |   | 子网掩码( <u>U</u> ): 255.255.255.0                        |
| 默认网关()): ・ ・ ・                                             |   | 默认网关(D): 192.168.2.1                                   |
| ● 自动获得 DNS 服务器地址(B)                                        |   | ○自动获得 DNS 服务器地址创 手动配置需填写DNS服务器地                        |
| ○使用下面的 DNS 服务器地址(E):                                       |   | ●使用下面的 DNS 服务器地址(E)                                    |
| 首选 DNS 服务器(2):                                             |   | 首选 DNS 服务器(2): 8 . 8 . 8 . 8                           |
| 奋用 DNS 服务器(A):                                             |   | 备用 DNS 服务器( <u>A</u> ): 114 . 114 . 114                |
| □ 退出时验证设置[]高级()                                            |   | □退出时验证设置(L) 高级(V)                                      |
| 确定取消                                                       |   | 确定取消                                                   |

动态获取/手动配置示意图

PC侧仅需将IP地址配置为 192.168.2.2~192.168.2.254 中任意值, 网关设置为192.168.2.1, 子网 掩码为 255.255.255.0, DNS配置为 8.8.8.8/运营商DNS服务器地址。

第三步: 在浏览器地址栏中输入设备默认地址192.168.2.1, 进入设备WEB管理界面。

(如果页面提示网页不安全,打开隐藏或高级,选择继续前往)

|                     |                                             | - a ×      |
|---------------------|---------------------------------------------|------------|
| ← → O @ 0 19216821/ |                                             | □☆ ☆ & ピ … |
|                     | Router 登录         用户名         密码         登录 |            |
|                     |                                             |            |
|                     | 设备WEB界面登录示意图                                |            |

第四步:创建WAN口,点击导航栏 "网络>>WAN" 给WAN口配置IP地址,使网关接入Internet。

**第五步**:三种分配地址的方式,动态DHCP(推荐)、静态地址(手动配置完成后,点击应用)、 ADSL拨号(手动配置完成后,点击应用)

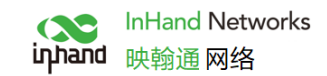

|           | WAN                      |
|-----------|--------------------------|
| 类型        | 动态地址(DHCP) ✓             |
| 共享连接(NAT) |                          |
| 默认路由      |                          |
| MAC 地址    | 00:18:05:30:50:01 默认值 克隆 |
| MTU       | 默认值 → 1500               |
|           |                          |
|           |                          |
| 应用 取消     |                          |

### 动态获取WAN口地址示意图

|                 |      | WAN                      |
|-----------------|------|--------------------------|
| 类型              |      | ·<br>静态IP                |
| 共享连接(NAT)       |      |                          |
| 默认路由            |      |                          |
| MAC 地址          |      | 00:18:05:30:50:01 默认值 克隆 |
| IP地址            |      | 192.168.1.29             |
| 子网掩码            |      | 255 255 255 0            |
| 网关              |      | 192.168.1.1              |
| MTU             |      | 默认值 🖌 1500               |
|                 |      |                          |
|                 |      |                          |
| 多IP支持           |      |                          |
| IP地址            | 子网掩码 | 说明                       |
|                 |      |                          |
|                 |      |                          |
|                 |      |                          |
| 应用              | 取消   |                          |
|                 |      |                          |
|                 |      |                          |
|                 |      | 静态IP                     |
|                 |      |                          |
|                 |      | WAN                      |
| 举型              |      | ADSL拨号(PPP₀E) ▼          |
| 大工<br>共享连接(NAT) |      |                          |
| 默认路由            |      |                          |
| MAC 地址          |      | 00:18:05:30:50:01 默认值 克隆 |
| MTU             |      | 默认值 🖌 1492               |
|                 |      |                          |
| ADSL扳亏(PPPoE) 设 | 置    |                          |

| 永远在线 ▼ |
|--------|
|        |
|        |
|        |
|        |
|        |
|        |

ADSL拨号上网示意图

### 第六步:通过"工具>>PING探测"验证网络连通性。

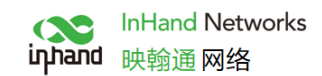

|                                                                    |                                                  | PING 探测 |
|--------------------------------------------------------------------|--------------------------------------------------|---------|
| 主机                                                                 | 8.8.8.8                                          | Ping    |
| 次数                                                                 | 4                                                |         |
| 包大小                                                                | 32 字节                                            |         |
| 专家选项                                                               |                                                  |         |
| PING 8.8.8.8 (8.8.8.8): 32 data                                    | a bytes                                          |         |
| 40 bytes from 8.8.8.8: seq=0 tt                                    | :1=108 time=61.276 ms                            |         |
| 40 bytes from 8.8.8.8: seq=1 to<br>40 bytes from 8.8.8.8: seq=2 to | :1=108 time=60.612 ms<br>:1=108 time=61.672 ms   |         |
| 40 bytes from 8.8.8.8: seq=3 t                                     | :1=108 time=61.319 ms                            |         |
| 8.8.8.8 ping statistics                                            |                                                  |         |
| round-trip min/avg/max = 61.276                                    | s received, U% packet loss<br>3/62.719/66.612 ms |         |
|                                                                    |                                                  |         |
|                                                                    |                                                  |         |
|                                                                    |                                                  |         |

连通性验证图

## 4.2 SIM 卡拨号上网

**第一步**:设备下电状态下将SIM卡插入卡槽,3G/4G LTE天线接到Cellular天线柱,网线连接PC并接入电源。

#### 🔔 注意

更换或插拔SIM卡时,必须断电重启,以免造成数据丢失或设备损坏。

第二步:打开浏览器,登录设备WEB界面。(参照4.1)

**第三步**:点击导航栏"网络>>Cellular"设置拨号上网参数,设备初始默认开启拨号功能,等待几 分钟即可上网,若未拨号可重新启用拨号。

Cellular

| 启用         |            |      |          |    |
|------------|------------|------|----------|----|
| 启用时间       | 全部 🗸 时间表管理 |      |          |    |
| PPPoE桥接    |            |      |          |    |
| 共享连接(NAT)  |            |      |          |    |
| 默认路由       |            |      |          |    |
| SIM1 网络运营商 | 拔号参数集 1    | ✔ 管理 |          |    |
| 网络选择方式     | 自动 🖌       |      |          |    |
| 静态IP       |            |      |          |    |
| 连接方式       | 永远在线 🖌     |      |          |    |
| 重拨间隔       | 30 秒       |      |          |    |
| 显示高级选项     |            |      |          |    |
|            |            |      |          |    |
| 拨号参数集      |            |      |          |    |
| 索引         | APN        | 拨号号码 | 认证方式 用户名 | 密码 |
| 1          |            | *99# | 自动       |    |
|            |            | *99# | 自动 🖌     |    |
|            |            |      |          |    |
|            |            |      |          |    |
|            |            |      |          |    |
| 22月 以消     |            |      |          |    |
|            |            |      |          |    |

SIM卡拨号菜单栏

**第四步**:点击导航栏"状态>>网络连接"查看网络状态,显示已连接且已获得分配的IP地址等状态时,表明SIM卡已成功上网。

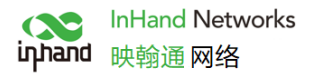

## 4.3 Wi-Fi 上网

**第一步**:Wi-Fi天线连接Wi-Fi天线柱,网线连接到PC并插入电源。 (登录设备WEB界面请参照4.1)

第二步:设置Wi-Fi的两种工作模式:AP,STA。

模式一: AP模式(初始默认模式),设备作为无线接入点(Access Point)辐射无线信号,终端设备可通过连接AP访问Internet,前提需要保证设备本身已经通过上述有线、蜂窝拨号的方式与Internet连通。支持设置SSID名称及加密认证方式,密钥处设置终端连接时密码。

| 启用     |                                    |
|--------|------------------------------------|
| SSID广播 |                                    |
| 模式     | 802.11b/g/n ✔                      |
| 信道     | 11 ✔ (注:如需使用无线WDS功能,信道必须和上端AP保持一致) |
| SSID   | inhand                             |
| 认证方式   | 开放式 🗸                              |
| 加密方式   | NONE V                             |
| 无线频宽   | 20MHz 🗸                            |
| 启用WDS  |                                    |
| 应用取消   |                                    |
|        |                                    |

#### 4-3-1 AP模式示意图

模式二: STA模式即station,设备本身不具备可上网功能需要连接到AP设备为其余无法连接AP的设备提供桥梁,如PC设备。

点击导航栏"网络>>WLAN模式切换"将工作模式切换至STA,然后应用后按照提示重启设备。

|         |                 | WLAN 模式切换 |
|---------|-----------------|-----------|
| WLAN 模式 | STA ✔ (*重启后才生效) |           |
| 应用 取消   |                 |           |
|         |                 | 工作模式切换示意图 |

设备重新启动之后,点击导航栏"网络>>WLAN客户端",点击扫描选择目标SSID,设置加密 方式及密码。

|      | WLAN合广场       |
|------|---------------|
| 启用   |               |
| 模式   | 802.11b/g/n 🗸 |
| SSID | inhand        |
| 认证方式 | 开放式 ◆         |
| 加密方式 | NONE V        |
| 应用取消 |               |
|      | 选择SSID示意图     |
|      | 6             |

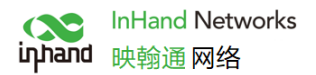

**第三步:** 点击导航栏"网络>>WAN(STA)",设置WAN口 IP参数,WAN 口地址获取有三种方式:动态地址(推荐),静态IP,ADSL拨号。

|                         |                                      |                                 | WAN(STA)  |
|-------------------------|--------------------------------------|---------------------------------|-----------|
| 迷刑                      |                                      | →<br>赤<br>地<br>址<br>(DHCP)<br>✓ |           |
| 大王<br>土写法坛(NIAT)        |                                      |                                 |           |
| 兴子连接(INAT)<br>with with |                                      |                                 |           |
| 私1人1合田                  |                                      |                                 |           |
| MAC 地址                  |                                      | 00:00:00:00:00:E0               |           |
| MTU                     |                                      | 默认值 🖌 1500                      |           |
|                         |                                      |                                 |           |
|                         |                                      |                                 |           |
| 应用                      | 取消                                   |                                 |           |
|                         |                                      |                                 |           |
|                         |                                      | JICX我WAN(S                      | TA) 地址示息图 |
| N/ 770                  | 12 ± 10                              |                                 | WAN(STA)  |
| 类型<br>共享连接(NAT)         | ···································· | ~                               |           |
| 默认路由                    |                                      |                                 |           |
| MAC 地址                  | 00:00:0                              | 0:00:00:E0                      |           |
| IP地址                    | 192.16                               | 8.3.29                          |           |
| 子网掩码                    | 255.25                               | 5.255.0                         |           |
| 网关                      | 192.16                               | 3.3.1                           |           |
| мто                     |                                      | ▶ 1500                          |           |
| 多IP支持                   |                                      |                                 |           |
| IP地址                    | 子网掩码                                 | 说明                              |           |
|                         |                                      | )[                              |           |
|                         |                                      |                                 |           |
| 应用                      | 取消                                   |                                 |           |
|                         |                                      |                                 |           |
|                         |                                      | 手动配置WAN(S                       | TA)地址示意图  |
|                         |                                      |                                 |           |
|                         |                                      |                                 | WAN(STA)  |
| 类型                      |                                      | ADSL拨号(PPPoE) ✔                 |           |
| 共享连接(NAT)               | 1                                    |                                 |           |
| 默认路由                    |                                      |                                 |           |
| MAC 地址                  |                                      | 00:00:00:00:00:E0               |           |
| MTU                     |                                      | 默认值 ✔ 1492                      |           |
| ADSL拨号(PPP              | oE) 设置                               |                                 |           |
| 用白肉                     |                                      |                                 |           |
| ᆆ                       |                                      |                                 |           |
| 运行<br>基本ID              |                                      |                                 |           |
|                         |                                      |                                 |           |
| 连接方式                    |                                      |                                 |           |
| 显示局级选坝                  |                                      |                                 |           |
| 应用                      | 取消                                   |                                 |           |

#### ADSL拨号获取WAN(STA)口设置

**第四步**:点击导航栏"状态>>网络连接"查看连接状态,若已连接并获取动态DHCP地址,则表明 设备已上网。

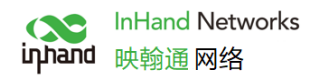

# 五、设备远程管理平台

## 5.1 Device Manager 云平台

## 5.1.1 环境准备

确保设备已成功接入Internet,点击导航菜单的"服务>>设备远程管理平台",设置设备接入DM 云平台。其中iot.inhand.com.cn为国内平台,iot.inhandnetworks.com为国外平台。

|                |                     |    |       | 设备远程管理平 | 台 |  |
|----------------|---------------------|----|-------|---------|---|--|
| 启用             |                     |    |       |         |   |  |
| 服务类型           | 设备管理 ✔              |    |       |         |   |  |
| 服务器            | iot.inhand.com.cn   |    |       |         |   |  |
| 安全通道           |                     |    |       |         |   |  |
| 注册账户           | sunzd@inhand.com.cn |    | 注册/登录 |         |   |  |
| Cellular信息上报间隔 | 1                   | 小时 |       |         |   |  |
| 流量信息上报间隔       | 1                   | 小时 |       |         |   |  |
| 心跳间隔           | 30                  | 砂  |       |         |   |  |
|                |                     |    |       |         |   |  |
| 应用取消           |                     |    |       |         |   |  |

#### 设备界面远程平台参数配置

### 5.1.2 创建平台账号

点击注册账户后的"注册/登录"按钮,跳转到对应服务器页面,进行用户注册。

| $\leftrightarrow$ $\rightarrow$ $\circlearrowright$ $\land$ https://iot.inhand.com.cn/user/login |                                                                                                    |   |
|--------------------------------------------------------------------------------------------------|----------------------------------------------------------------------------------------------------|---|
|                                                                                                  | نباعمر<br>Device Manager                                                                                                    | • |
|                                                                                                  | 账号密码资录 手机登录<br>R mashuai@inhand.com.cn<br>mashuai@inhand.com.cn<br>の                                                                                                    |   |
|                                                                                                  | <ul> <li>日均佳泉</li> <li>日均佳泉</li> <li>日均佳泉</li> <li>日</li> <li>日</li>     &lt;</ul> |   |
|                                                                                                  | Copyright @ 2018 北京映輸通网络技术股份有限公司   v1.9.0 [20200526]                                                                                                    |   |

用户注册/登录示意图

## 5.1.3 平台添加设备

通过地址 https://iot.inhand.com.cn/ 登录到DM平台,点击导航菜单的"网关管理>>新增"添加

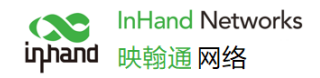

#### 设备。命名设备并填写序列号,设备即可加入云平台。

| E □ R\$ - Device Manager X + ∨                 |                                             |                |      |                                          |             |               |
|------------------------------------------------|---------------------------------------------|----------------|------|------------------------------------------|-------------|---------------|
| $\leftarrow$ $\rightarrow$ O $\textcircled{a}$ | A https://iot.inhand.com.cn/device/list?pag | ge=1&size=10   |      |                                          | □ ☆         | ☆ ℓ ピ …       |
| C Device Manager                               | 首页 地图 网关管理 配置管理                             | E 固件升级 边缘计算 系统 | 先曾理  |                                          | (B) mash    | uai@inhan 👜 🧿 |
| 网关管理                                           | 首页 / 网关管理 / <b>网关</b>                       |                |      |                                          |             |               |
| 🗏 网关                                           | 全部 4 在线 1 座线 3 月                            | ■关名称 × 新僧网关    |      | ×                                        | + 新増 刻 导入 同 | 。导出 ≔ 显示列     |
| <u>池</u> 告答                                    | 展关名称                                        | (B)            |      | () () () () () () () () () () () () () ( | 12/12       |               |
| ◎ 分组                                           | • IR302                                     | * 网关名称:        | 网关名称 | 2.3.0.r5179                              |             | ×             |
| 🔄 任务                                           | • IR915L                                    |                |      | 1.0.0.r8413                              | 2           |               |
| 巅 统计分析                                         | • IR-915-W-S-G                              | all * 序列号:     | 序列号  | 1.0.0.r1034                              | 5 🖉 🖓       |               |
|                                                | • IR615                                     | at             |      | 2.2.0.r4616                              | 2           |               |
|                                                |                                             |                | 取消   | 确定                                       |             |               |
|                                                |                                             |                |      |                                          |             |               |
|                                                |                                             |                |      |                                          |             |               |
|                                                |                                             |                |      |                                          |             |               |
|                                                |                                             |                |      |                                          |             |               |
|                                                |                                             |                |      |                                          |             |               |
|                                                |                                             |                |      |                                          |             |               |
|                                                |                                             |                |      |                                          |             |               |
|                                                |                                             |                |      |                                          |             |               |
|                                                |                                             |                |      |                                          |             |               |
|                                                |                                             |                |      |                                          |             | 1 > 10条/页 >   |
| 《 收缩侧边栏                                        |                                             |                |      |                                          |             |               |

设备添加示意图

#### 查看序列号方法

点击导航栏"状态>>系统状态"即可查看设备序列号等基本信息,也可在设备背面查看序列

| <b>妛</b> 。       |                            |
|------------------|----------------------------|
|                  | 系统状态                       |
| 名称               | Router                     |
| 型号               | IR202-WLAN                 |
| 序列号              |                            |
| 说明               | www.inhand.com.cn          |
| 当前版本             | V1.0.1                     |
| 当前Bootloader版本   | 1.1.3.r4955                |
|                  |                            |
| 路由器时间            |                            |
| 主机时间             | 同步时间                       |
| 启动时间             | 0 day, 00:34:30            |
| CPU负载(1/5/15 分钟) | 0.02 / 0.06 / 0.05         |
| 内存 总量/空闲         | 57.85MB / 27.96MB (48.33%) |
|                  |                            |

序列号查询示意图

# 六、快速使用指导

## 6.1 恢复出厂设置

### 6.1.1 网页方式

登陆 WEB 页面,单击导航树中的"系统>>配置管理"菜单,进入"配置管理"界面。单击 "恢复出厂设置"按钮,确定恢复出厂后,重启系统,恢复出厂成功。

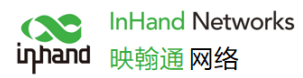

| Router 配置 |    |       | 配置管理 |
|-----------|----|-------|------|
| 未选择文件.    | 浏览 | 导入备份  |      |
| 恢复出厂设置    |    |       |      |
|           |    |       |      |
| 网络运营商     |    |       |      |
| 未选择文件.    | 浏览 | 导入 备份 |      |

#### WEB界面恢复出厂设置

### 6.1.2 硬件恢复出厂

#### Reset 键恢复出厂设置方法:

- 1、设备上电、立即按下 Reset 键, 直到 SYS 灯常亮
- 2、松开 Reset 键,则 SYS 灯灭
- 3、再次按住 Reset 键, SYS 灯闪烁, 松开 Reset 键, 设备恢复出厂成功

## 6.2 导入/导出配置

| 登阳        | WEB | <u></u> 灾面, | 甲击导航树  | 时中的 | "糸统> | >配置管理' | 、 菜里, | 进入 | "配置管埋" | 界面。 |  |
|-----------|-----|-------------|--------|-----|------|--------|-------|----|--------|-----|--|
| Router 配置 |     |             |        |     |      |        | 配置管理  |    |        |     |  |
| 未选择文件.    |     |             | Ž      | 浏览  | 导入   | 备份     |       |    |        |     |  |
| 恢复出厂设置    |     |             |        |     |      |        |       |    |        |     |  |
| □ 禁用硬件重   | 置按钮 |             |        |     |      |        |       |    |        |     |  |
| 网络运营商     |     |             |        |     |      |        |       |    |        |     |  |
| 未选择文件.    |     |             | S<br>L | 刘覧  | 导入   | 备份     |       |    |        |     |  |
|           |     |             |        |     |      |        |       |    |        |     |  |

**NII N** 

单击"浏览"选择配置文件,然后单击"导入"按钮。导入配置文件后,重启系统即可生效。

单击"备份",导出目前正在应用的配置参数文件,导出的文件为.dat 格式,默认文件名为 config.dat。

## 6.3 日志与诊断记录

登陆 Web 页面,单击导航树中的"状态>>系统日志"菜单,进入"系统日志"界面。单击对 应按钮即可完成日志与诊断记录的下载。

# 七 面板 LED 指示灯说明

ER305指示灯

LED 灯状态和定义

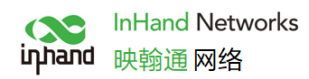

| PWR   | 红色常灭 设备未上电<br>红色常亮 设备上电                              |
|-------|------------------------------------------------------|
| SYS   | 绿色常灭 系统故障<br>绿色闪烁 系统升级<br>绿色常亮 系统正常                  |
| Wi-Fi | 绿色常灭 Wi-Fi 未启动<br>绿色闪烁 Wi-Fi 正在连接<br>绿色常亮 Wi-Fi 正常工作 |
| NET   | 绿色常灭 网络未连接<br>绿色闪烁 网络连接中<br>绿色常亮 网络已连接               |

北京映翰通网络技术股份有限公司 电话: 86-10-84170010 传真: 86-10-84170089 地址: 北京市朝阳区紫月路18号院3号楼501 邮编: 100102 网址: <u>www.inhand.com.cn</u> 邮箱: <u>support@inhand.com.cn</u>